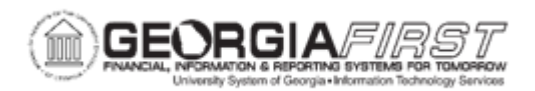

## AM.020.101 – VIEWING COST HISTORY

| Purpose                      | <ul> <li>To define what the cost history of an asset is.</li> <li>To describe how an asset's cost history is generated.</li> <li>To identify what adjustments are accessible in the cost history inquiry panel group.</li> <li>To view the cost history of an asset.</li> </ul>                                                                                                    |
|------------------------------|----------------------------------------------------------------------------------------------------|
| Description                  | The cost history of an asset is a permanent record of adjustments<br>made to it during its useful life. These adjustments are also reflected<br>in the capital ledger.<br>Property Control performs adjustments to assets that create open<br>transactions. These open transactions become accounting entries<br>during end of month processes. Any transaction that generates an<br>open transaction becomes a line in the asset's cost history. |
| Security Role                | BOR_AM_INQUIRY                                                                                                    |
| Dependencies/<br>Constraints | <ul> <li>Only adjustments which generate accounting entries will be accessible in the cost history inquiry panel group.</li> <li>Depreciation accounting entries are not included in the Cost History panel group.</li> </ul>                                                                                                    |
| Additional<br>Information    | None                                                                                                    |

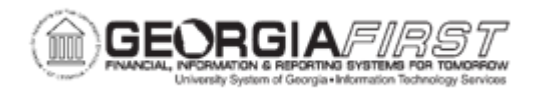

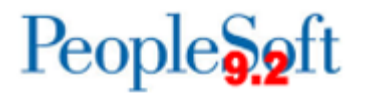

## **Procedure**

Below are step by step instructions on how to view cost history of an asset.

| Step | Action                                                                                                    |
|------|----------------------------------------------------------------------------------------------------|
| 1.   | Click the NavBar icon.                                                                                         |
| 2.   | Click the Menu icon.                                                                                           |
| 3.   | Click the Asset Management link.                                                                               |
| 4.   | Click the Asset Transactions link.                                                                             |
| 5.   | Click the <b>History</b> link.                                                                                 |
| 6.   | Click the Review Cost link.                                                                                    |
| 7.   | Enter the institution's Business Unit in the <b>Business Unit</b> field.                                       |
| 8.   | Enter the Asset ID in the Asset Identification field.                                                          |
| 9.   | Click Search.                                                                                                  |
| 10.  | The ALLASSETS book displays first. After reviewing the <b>Cost</b> tab data, click the <b>Chartfields</b> tab. |
| 11.  | Click the View All button to review the ENTERPRISE book data.                                                  |
| 12.  | Click the <b>Cost History Detail</b> tab to see the detailed Chartfield data for the each book.                |